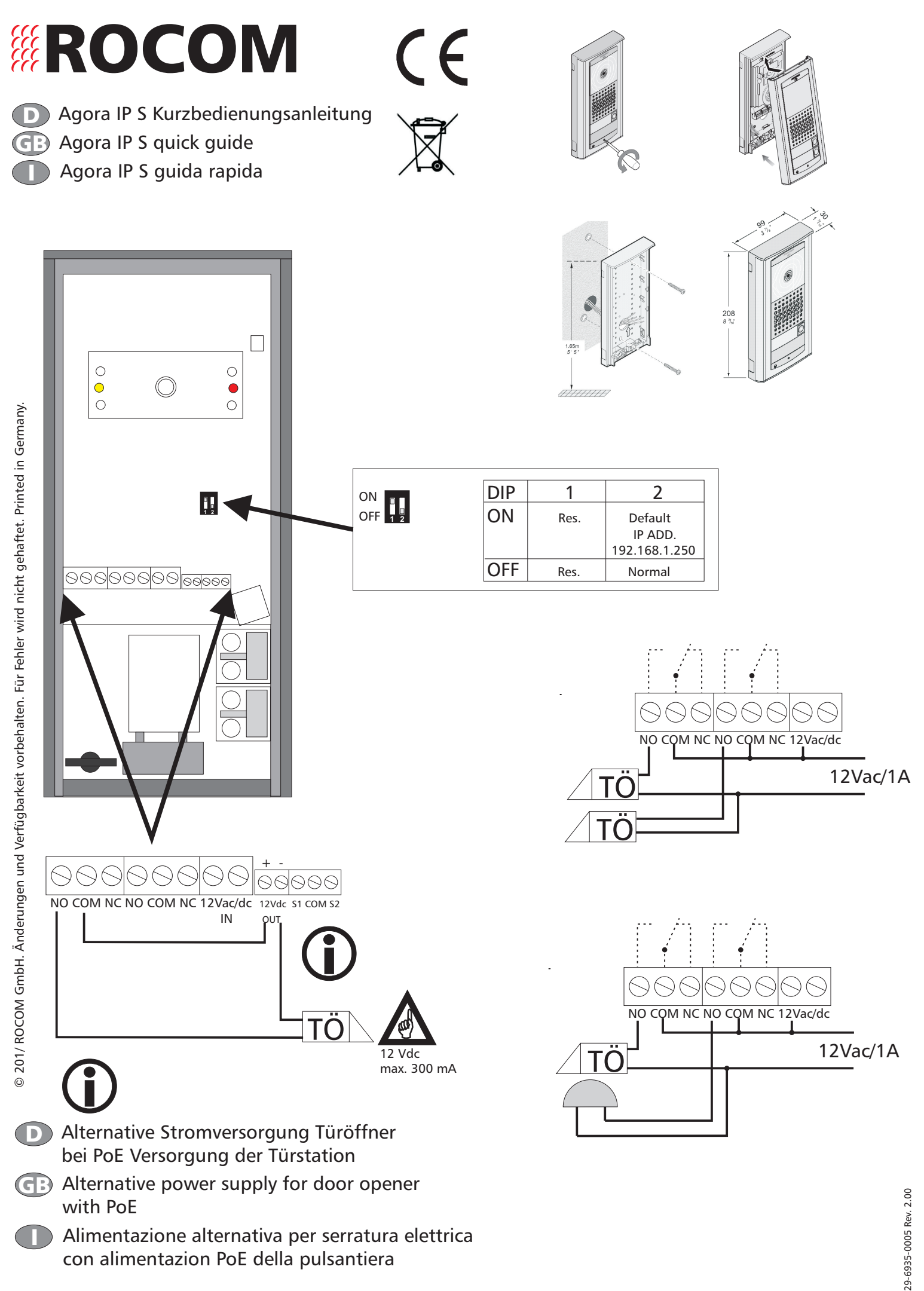

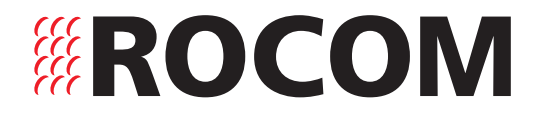

D Agora IP Programmierung

GB Agora IP programming

Agora IP programmazione

,D = C 🦉 AGORA-IP

Setup

### 1. Login

| Allgemein                                                                                                    |                                                                                                    |                                                                                                    |
|----------------------------------------------------------------------------------------------------|----------------------------------------------------------------------------------------------------|----------------------------------------------------------------------------------------------------|
| IP-Einstellungen können automatis<br>Netzwerk diese Funktion unterstüt<br>den Netzwerkadministrator, um die<br>beziehen. | ch zugewiesen werden, wenn das<br>zt. Wenden Sie sich andernfalls an<br>geeigneten IP-Einstellungen zu |                                                                                                    |
| IP-Adresse automatisch bezie                                                                                             | then                                                                                                   |                                                                                                    |
| Folgende IP-Adress Arwen                                                                                                 | den:                                                                                                   |                                                                                                    |
| IP-Adresse:                                                                                                    | 192.168.1.100                                                                                          |                                                                                                    |
| Subnetzmaske:                                                                                                    | 255.255.255.0                                                                                          |                                                                                                    |
| Standardgateway:                                                                                                    | 6 B. B.                                                                                                |                                                                                                    |
| DNS-Serveradresse automati                                                                                               | sch beziehen                                                                                           |                                                                                                    |
| Folgende DNS-Serveradresse                                                                                               | n verwenden:                                                                                           |                                                                                                    |
| Bevorzugter DNS-Server:                                                                                                  |                                                                                                    |                                                                                                    |
| Alternativer DNS-Server:                                                                                                 | - X - X                                                                                                |                                                                                                    |
|                                                                                                    | Erweitert                                                                                              | APR                                                                                                    |
|                                                                                                    | OK Abbrechen                                                                                           |                                                                                                    |
|                                                                                                    |                                                                                                    | and the second second se |

On your PC Sul Vs. PC

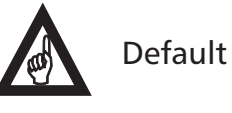

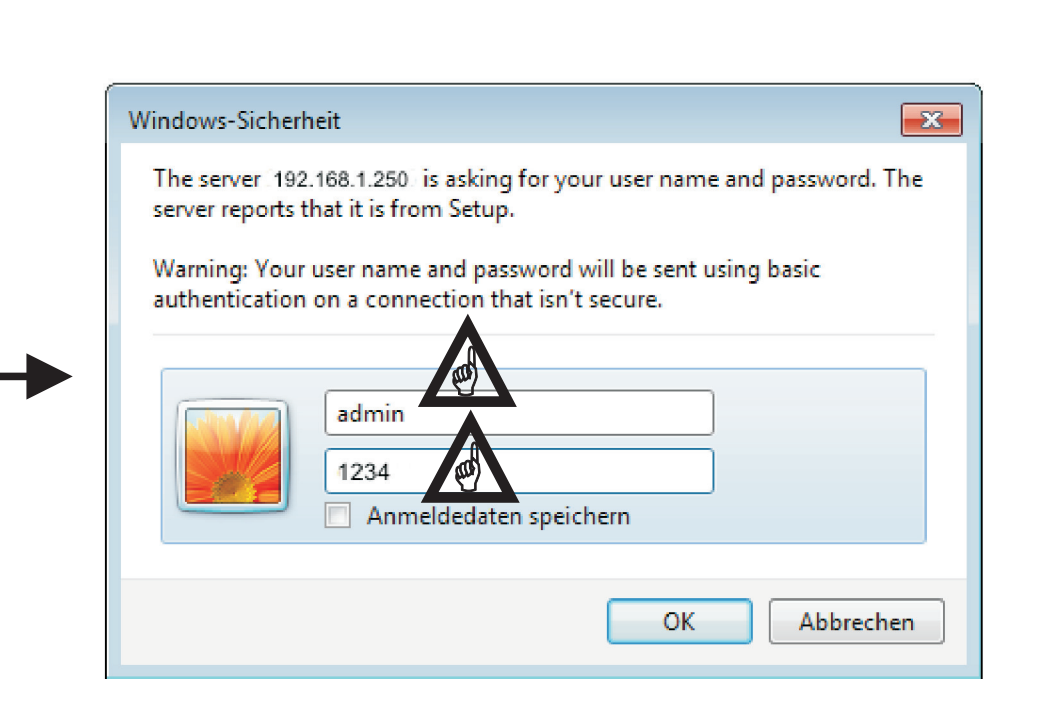

# **ROCOM**

Ab Werk

Speichern und Neusta

### 2. Network

- Wählen Sie DHCP oder feste IP Adresse
- **G**: Select DHCP or fixed **IP** address
- Selezionare DHCP o idirizzo IP fisso

Videokamera

#### Aci Farfisa Intercoms АС-СКА 🔁 Agora S Netzwerk Aktueller Zustand Einstellung ueber DHCP: Netzwerk Einstellungen Netzwerk IP Adresse: 192.168.1.250 SIP Parameter 255.255.0.0 4 Netzwerkmaske: Web Server Netzwerk Gateway: 4 Haupteinstellungen **DNS Server 1:** Erweiterte Einstellungen DNS Server 2: Service Kein NAT ~

NAT Regel:

NAT Adresse: STUN Adresse:

#### 3. SIP

| Aci Farfisa Inte<br>Agora S                                                            | ercoms                                                                                                    |                                        |
|----------------------------------------------------------------------------------------|----------------------------------------------------------------------------------------------------|----------------------------------------|
| Aktueller Zustand<br>Netzwerk Einstellungen<br>Netzwerk<br>SIP Parameter<br>Web Server | SIP Parai<br>SIP Modus:<br>Angezeigter Name:<br>SIP User Agent:<br>Account:                                                   | Agora S<br>AGORAv2                     |
| Haupteinstellungen<br>Erweitert Einstellungen<br>Service<br>Videokamera                | Auth. Id:<br>Passwort:<br>Sende Registrierung:<br>Registrierungsserver:<br>Port:<br>Ablauf[s]:<br>Nach Neustart registrieren: |                                        |
|                                                                                        | SIP Server:<br>Port:<br>Outbound Proxy:<br>Port:<br>SIP Transport:<br>Signalisierungsart:<br>Aktiviare symmetrisches PTP:     | 5060<br>5060<br>UDP V<br>180 Ringing V |

- D Wählen Sie "Peer-to-peer" oder "SIP Server". Bei "Peer-to-peer" sind keine weiteren Eingaben notwendig.
- **G** Select "Peer-to-peer" or "SIP server". With "Peer-to-peer" no more inputs are required.
  - Selezionare "Peer-to-peer" oppure "SIP server". Con "Peer-to-peer" non sono necessarie ulteriori impostazioni.

## **ROCOM**

### 4. Telefonnummern/telephone numbers/numeri telefonici

| Aci Farfisa Intercoms                                                                                                    |                                                                                                    | Α(¬()ΚÀ 😰                                        |
|----------------------------------------------------------------------------------------------------|----------------------------------------------------------------------------------------------------|--------------------------------------------------|
| Aktueller Zustand<br>Netzwerk Einstellungen<br>Haupteinstellungen<br>Telefonbuch<br>Relais<br>Tuersensoren<br>SNMP Einstellungen<br>Zeittabelle<br>Zeiteinstellung | mer: 1 2 Ruftaste aus<br>Selezionare 4<br>Titel:<br>Email:<br>Aktiviert:<br>1. Rufnummer:<br>Zeittabelle:<br>Rufart:<br>2. Rufnummer:<br>Zeittabelle: | wählen/Select the button/                        |
| Erweitert Einstellungen<br>Service<br>Videokamera                                                                                                    | Rufart:<br>3. Rufnummer:<br>Zeittabelle:<br>Rufart:                                                                                                   | Weiterschaltung V<br>Nein V<br>Weiterschaltung V |

## **(i)**

- Wenn Peer-to-Peer ausgewählt wurde dann wird anstelle der Rufnummer eine IP Adresse progammiert.
- (GB) If Peer-to-Peer was selected then an IP address will be programmed instead of a telephone number.
- Se è stato selezionato Peer-to-Peer allora viene programmato un'indirizzo IP al posto del numero telefonico.
- Agora IP Bedienung GB Agora IP use Agora IP uso
- 1. Anruf/call/chiamata
- 2.Türöffnung/door opening/apriporta

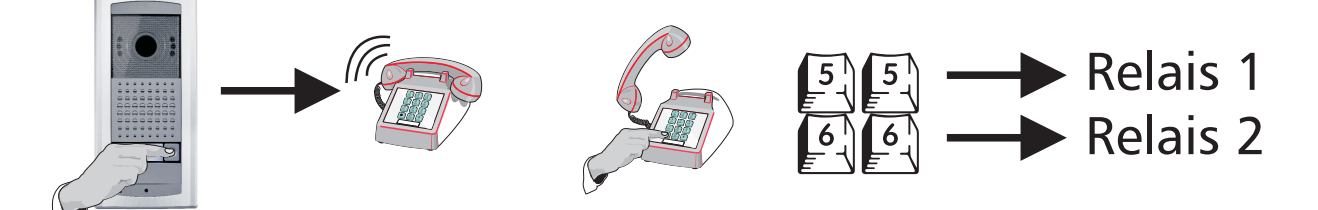

Bitte beachten! Diese ist nur eine Kurzanleitung. Die komplette Beschreibung erhalten Sie unter www.rocom-gmbh.de
Please note! This is only a quick guide. The complete documentation can be downloaded under www.rocom-gmbh.de.
Nota bene! Questa è solo una breve descrizione. La guida compete può essere scaricato sott www.rocom-gmbh.de.

Quickmarks. Download reader for mobile phone: http://www.quickmark.com.tw/En/basic/download.asp

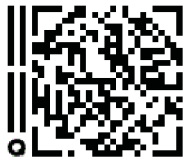

Bedienungsanleitung Agora IP S komplett, deutsch

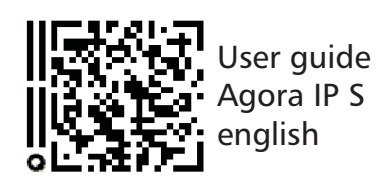

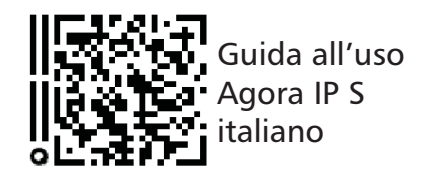